• 携帯電話で SBITO のウェブサイト (<u>www.sbito.co.th</u>) にてログイン

| ne inbox Promotion Download<br>tact Us Work With SBITO<br>ER STATUS<br>Promotion Download<br>TH EN OP<br>> SIGN OUT<br>TH EN OP<br>> SIGN OUT<br>TH EN OP<br>> SIGN OUT | Customer Data Research Trading Tool Type of Account Commission Rate About Us |
|----------------------------------------------------------------------------------------------------|------------------------------------------------------------------------------|
| tact Us Vork With SBITO                                                                                                    | Research<br>Trading Tool<br>Type of Account<br>Commission Rate               |
| ER STATUS<br>TH EN UP<br>> SIGN OUT<br>TH EN UP<br>> SIGN OUT<br>TH EN UP<br>> SIGN OUT                                                                                 | Trading Tool<br>Type of Account<br>Commission Rate                           |
| > siGN OUT                                                                                                    | Type of Account<br>Commission Rate                                           |
| Last update : 8/11/2020 9:32:20 AM                                                                                                    | Commission Rate                                                              |
| Last update : 8/11/2020 9:32:20 AM                                                                                                    | About Lie                                                                    |
| Last update : 8/11/2020 9:32:20 AM                                                                                                    | ADULT US                                                                     |
| 0 entries                                                                                                    | Appouncement                                                                 |
| Search                                                                                                    | Amodicement                                                                  |
| Account Type                                                                                                    | Knowledge                                                                    |
| vailable in table                                                                                                    | A Home 🝙 Inbox 😧 Promotion 🔳 Download                                        |
|                                                                                                    | Contact Us 😵 Work With SBITO                                                 |
| 0 of 0 entries                                                                                                    | HE SIGN OUT                                                                  |
|                                                                                                    |                                                                              |
|                                                                                                    | Online Portfolio                                                             |
| arn how to                                                                                                    | Last update : 8/11/2020 9:32:20 AM                                           |
| RADE PAYMENT<br>GATEWAY                                                                                                    | Show 10 entries                                                              |
| TOCK                                                                                                    | Search:                                                                      |
|                                                                                                    |                                                                              |
| -                                                                                                    |                                                                              |
| E-DOCUMENT                                                                                                    |                                                                              |
| E-DOCUMENT                                                                                                    |                                                                              |
| E-DOCUMENT<br>Inbox                                                                                                    |                                                                              |
| E-DOCUMENT<br>Inbox<br>INFORM DEPOSIT                                                                                                    | WITHDRAWAL MONEY                                                             |
| E-DOCUMENT<br>Inbox<br>INFORM DEPOSIT<br>Deposit money                                                                                                    | WITHDRAWAL MONEY                                                             |
| E-DOCUMENT<br>Inbox<br>INFORM DEPOSIT<br>Deposit money<br>Withdrawal money                                                                                              | / WITHDRAWAL MONEY                                                           |
| E-DOCUMENT<br>Inbox<br>INFORM DEPOSIT<br>Deposit money<br>Withdrawal money<br>Status                                                                                    | WITHDRAWAL MONEY                                                             |
| E-DOCUMENT<br>Inbox<br>INFORM DEPOSIT<br>Deposit money<br>Withdrawal money<br>Status<br>REQUEST ONLINE                                                                  | WITHDRAWAL MONEY                                                             |
| E-DOCUMENT<br>Inbox<br>INFORM DEPOSIT<br>Deposit money<br>Withdrawal money<br>Status<br>REQUEST ONLINE<br>Account Info Change                                           | WITHDRAWAL MONEY                                                             |
| E-DOCUMENT<br>Inbox<br>INFORM DEPOSIT<br>Deposit money<br>Withdrawal money<br>Status<br>REQUEST ONLINE<br>Account Info Change<br>Status                                 | FORM                                                                         |
| E-DOCUMENT<br>Inbox<br>INFORM DEPOSIT<br>Deposit money<br>Withdrawal money<br>Status<br>REQUEST ONLINE<br>Account Info Change<br>Status                                 |                                                                              |

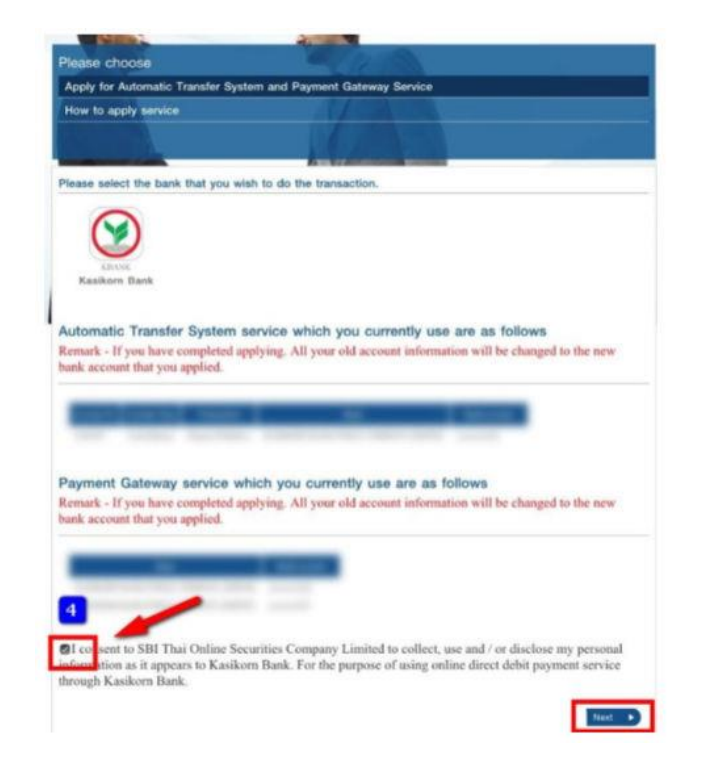

5.お客様の K PLUS の電話番号をご入力してください。 6.カシコン銀行の口座番号をご入力してください。

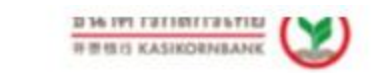

## Allow to Deduct Account

## English | Thai

Please apply and update Kecus K before allow account deduct. Only for 15 years of age and above.

## For Company

SBI Thai Online SecuritiesCo.,Ltd(RDDPAYEE7452235)

# Service SBITOODD K PLUS Mobile No. Identification / Passport No. E-mail

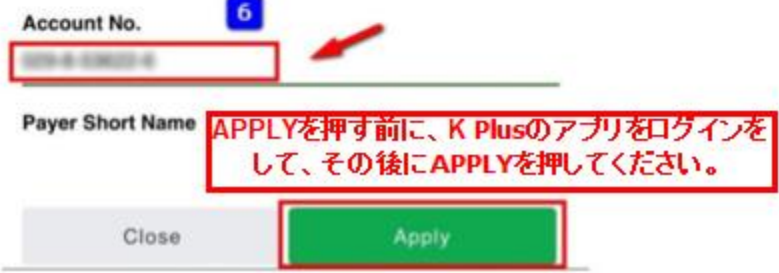

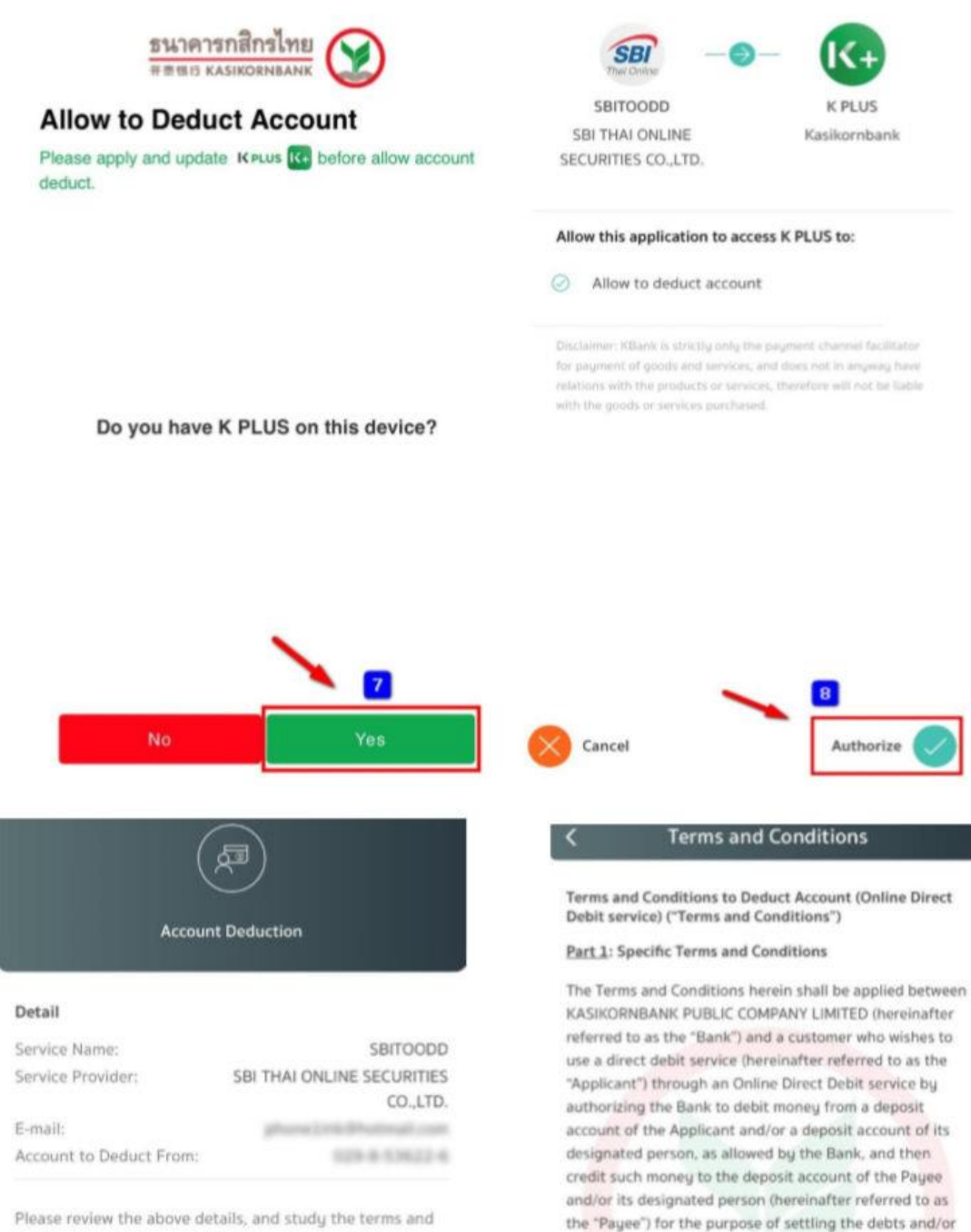

conditions of your account deduction service application (Debit Allowance) on the next page. If you proceed, the service provider listed above will be granted the right to deduct money from your account until your further notice.

 The Applicant may daily make payment for goods and/or services through the Online Direct Debit service on the Bank's system without the need to visit the Bank's office, subject to the maximum amount, frequency, period of time and terms as stipulated by the Bank.

obligations that the Applicant and the Payee have towards

one another.

Cancel

The Bank will provide a direct debit and then credit the money to a deposit account of the Payee only if such deposit account is maintained at the Bank.

3. To use the service hereunder, the Applicant must send an Application for the service as well as the instruction of direct credit to the Bank in the form of electronic data through the Online Direct Debit service as agreed with the Bank. The Applicant may obtain the processory for the 10

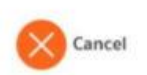

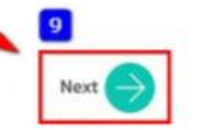

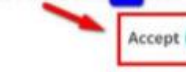

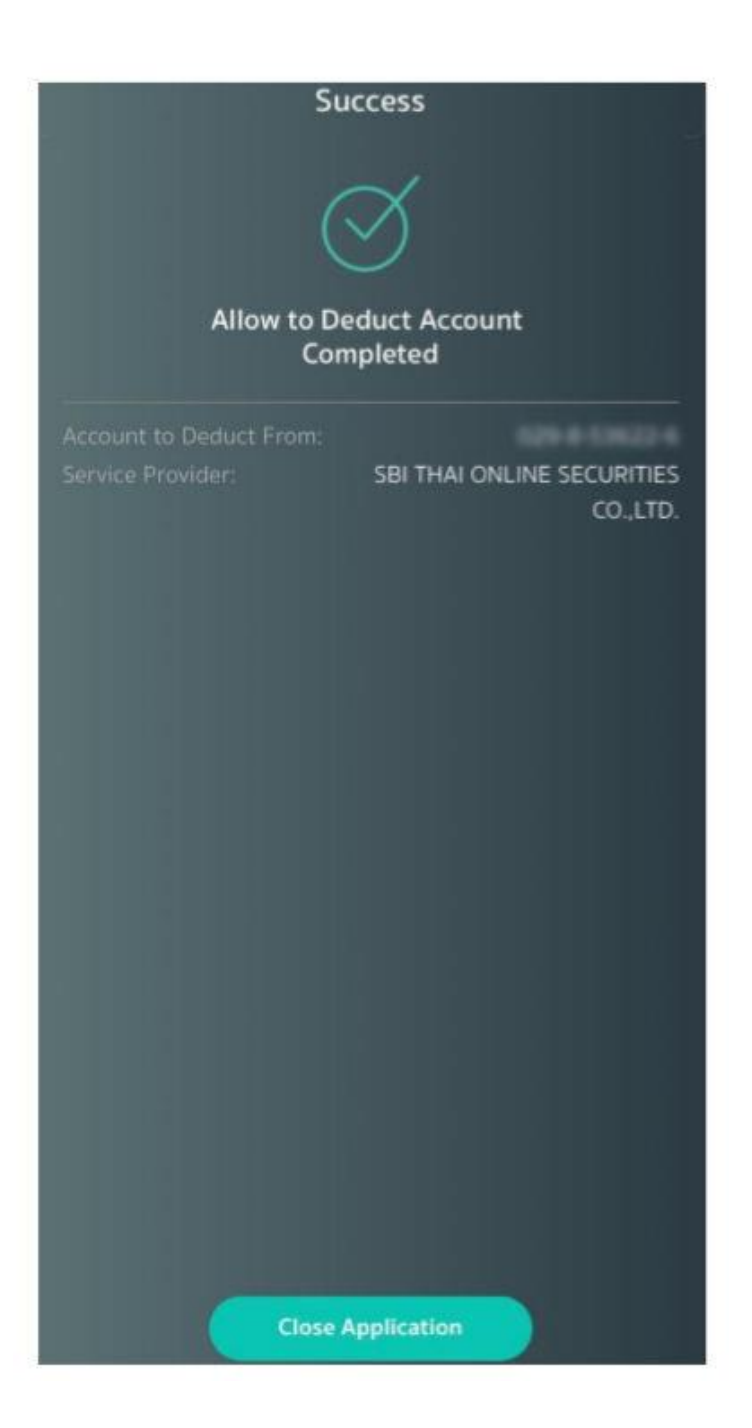

PC で SBITO のウェブサイト (<u>www.sbito.co.th</u>) にてログイン

|                                                                                 |                   |                                | · · · · · ·                                | USER STATUS                      |             | > SIGN                           |                 |
|---------------------------------------------------------------------------------|-------------------|--------------------------------|--------------------------------------------|----------------------------------|-------------|----------------------------------|-----------------|
| SBI Thai Onlin                                                                  | 10 Lustomer D     | Research Trading               | Home inb                                   | ox 🌸 Promotion<br>Account Commis | Download    | Contact Us 😚                     | Work With SBITC |
| Online Portfolio                                                                |                   | ~                              | <u>.</u>                                   | 00740                            | Last        | update : 8/11/202                | 0 9:10:38 AM    |
| Show 10 - entries                                                               |                   |                                |                                            |                                  |             | Search                           |                 |
| Stock Account Type No data available in table Total Showing 0 to 0 of 0 entries | On Hand Sellable  | AVG Cost Market Price          | <ul> <li>Amount 0</li> <li>0.00</li> </ul> | Market Value                     | %Unvealized | Unrealized P-L                   | Realize P-L     |
| <b>5</b> treaming                                                               | Stock PickUp      | Learn how to<br>TRADE<br>STOCK | SBI                                        | Trade AI                         |             |                                  |                 |
| PAYMENT<br>GATEWAY                                                              | MONEY             | <b>STOCK</b>                   | with CI                                    | GREAT SLOCK                      |             | E-STATEM<br>MESSAGE<br>ERFLORE 2 | IENT (2)<br>(1) |
| Company's Announce                                                              | ement SEC's Annou | incement Suggestie             | on & Inquiry                               | /                                |             | 0.00                             |                 |

|                                                                                                    |                                                                                                    |                                                                                                    | > SIGN OUT                                                                                                    |
|----------------------------------------------------------------------------------------------------|----------------------------------------------------------------------------------------------------|----------------------------------------------------------------------------------------------------|----------------------------------------------------------------------------------------------------|
| SBI Thai Online                                                                                                    | Customer Data Research Trading T                                                                                                    | Home (m) Inbox (g) Promotion (g)                                                                                                    | Download   Contact Us   Work With SBITO Rate About Us Announcement Knowledge                                                                                                    |
| MY PORTFOLIO  MY PORTFOLIO  TODAY PORTFOLIO  Portfolio (Profit/Losis) Trade summary (Order Status)  HISTORICAL DATA  Realized Profit/Losis Confirmation Note Settlement Date Statement of cash, interest receive and payment Outstanding Rights/Benefits Portfolio Movement | Customer Data     Research     Trading 1       E-S       • PAYMENT GATEWAY       Deposit money       Payment       Overdue payment       Transction History       • E-DOCUMENT       Inbox       • INFORM DEPOSIT /<br>WITHDRAWAL MONEY       Deposit money       Withdrawal money       Status       • KYC AND SUITABILITY | Type of Account     Commission I       ERVICE     • INFORM STOCK<br>TRANSFER / WITHDRAWAL<br>REQUEST STOCKS       Transfer Stock     Convert securities position       • INCEASE CREDIT LIMIT       Content from ASCO       Increase/Adjust Credit limit       Attach Document       Status       • REQUEST ONLINE FORM       Account Info Change       Status       • APPLY FOR AUTOMATIC | Rate     About Us     Announcement     Knowledge       SETTING     •     •     •       •     •     •     •       •     •     •     •       •     •     •     •       •     •     •     •       •     •     •     •       •     •     •     •       •     •     •     •       •     •     •     •       •     •     •     •       •     •     •     •       •     •     •     •       •     •     •     •       •     •     •     •       •     •     •     •       •     •     •     •       •     •     •     •       •     •     •     •       •     •     •     •       •     •     •     •       •     •     •     •       •     •     •     •       •     •     •     •       •     •     •     •       •     •     •     •       •     •     • <td< td=""></td<> |
|                                                                                                    | KYC and Suitability Review                                                                                                    | Apply for Automatic<br>Transfer System and<br>Payment Gateway Service                                                                                                    |                                                                                                    |

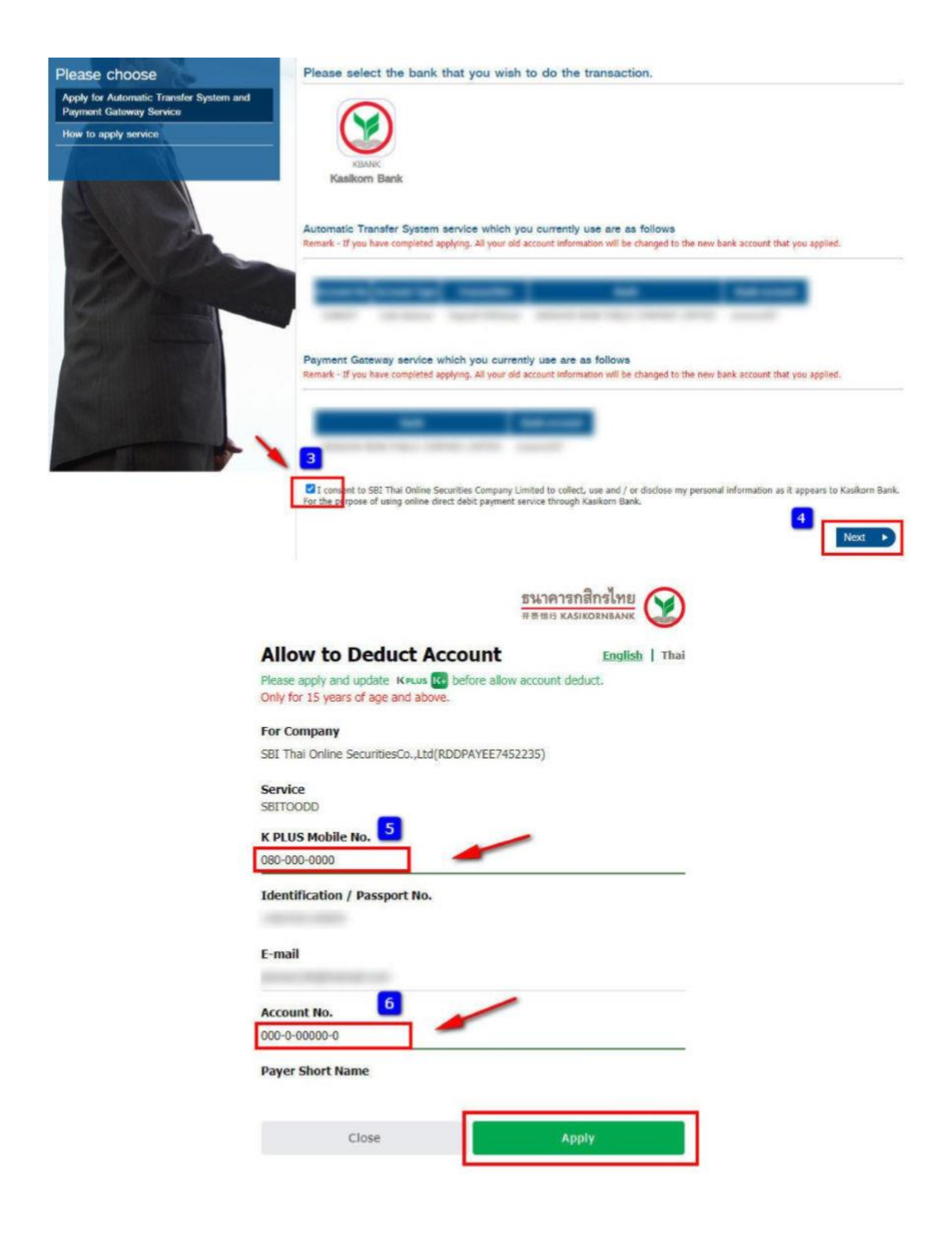

KPLUS アプリをご準備いただき、Scan をクリックしてください。 7.その後、PC の画面で「No」をクリックしてください。

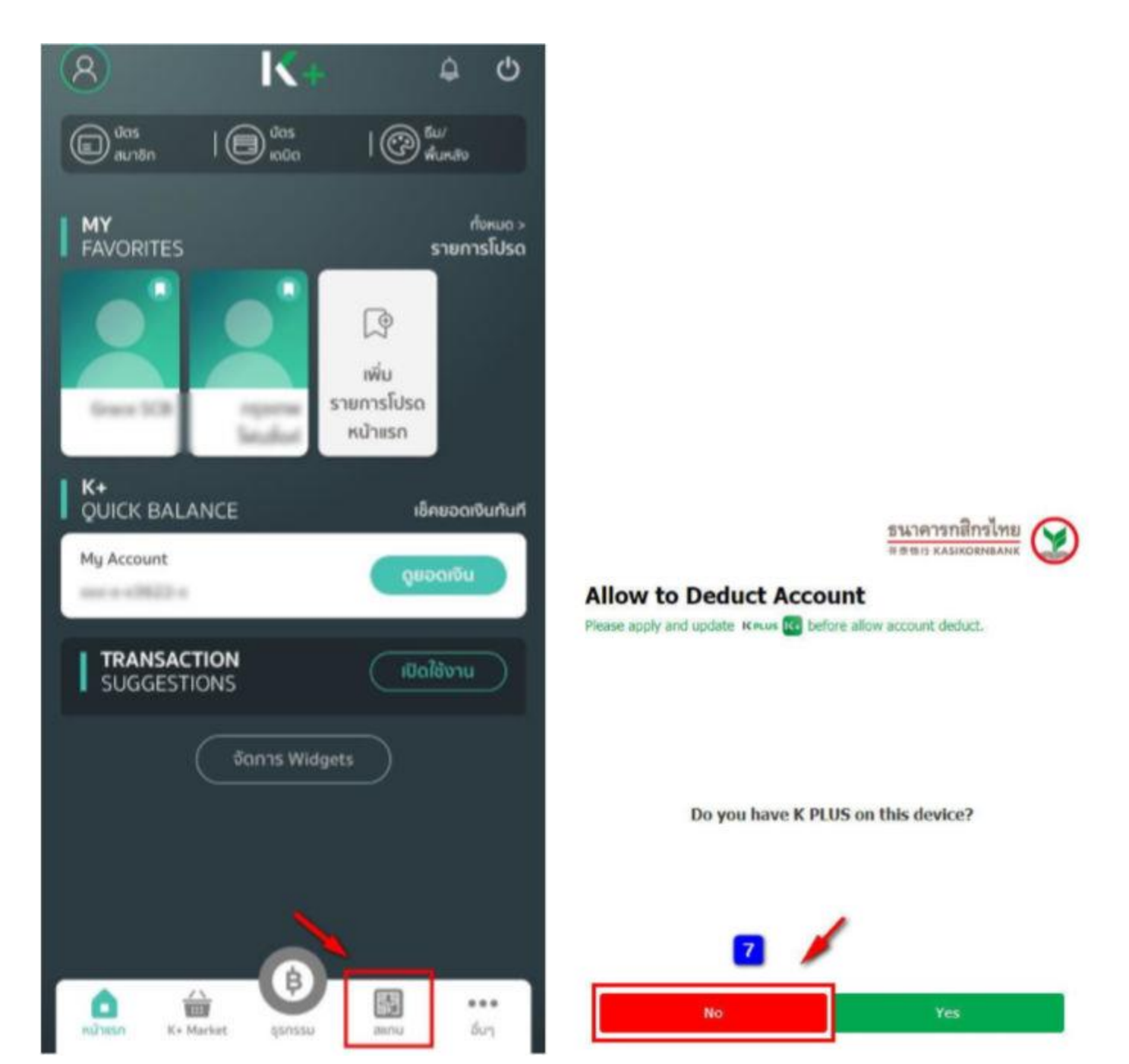

QR code の表示時間は非常に短いため、「No」を選択いただき、すぐに携帯電話で QR code を Scan してください。

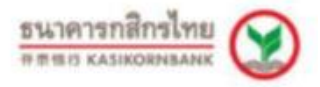

# Allow to Deduct Account

Please apply and update Keus Ke before allow account deduct.

Please use your K PLUS to scan the QR

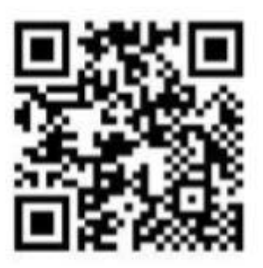

### Close

Account Deduction

#### Detail

| Service Name:           | SBITOODD                   |
|-------------------------|----------------------------|
| Service Provider:       | SBI THAI ONLINE SECURITIES |
| E-mail:                 | CO.,LID.                   |
| Account to Deduct From: | 025-0-03622-0              |

Please review the above details, and study the terms and conditions of your account deduction service application (Debit Allowance) on the next page. If you proceed, the service provider listed above will be granted the right to deduct money from your account until your further notice.

## Terms and Conditions

Terms and Conditions to Deduct Account (Online Direct Debit service) ("Terms and Conditions")

#### Part 1: Specific Terms and Conditions

The Terms and Conditions herein shall be applied between KASIKORNBANK PUBLIC COMPANY LIMITED (hereinafter referred to as the "Bank") and a customer who wishes to use a direct debit service (hereinafter referred to as the "Applicant") through an Online Direct Debit service by authorizing the Bank to debit money from a deposit account of the Applicant and/or a deposit account of its designated person, as allowed by the Bank, and then credit such money to the deposit account of the Payee and/or its designated person (hereinafter referred to as the "Payee") for the purpose of settling the debts and/or obligations that the Applicant and the Payee have towards one another.

 The Applicant may daily make payment for goods and/or services through the Online Direct Debit service on the Bank's system without the need to visit the Bank's office, subject to the maximum amount, frequency, period of time and terms as stipulated by the Bank.
 The Bank will provide a direct debit and then credit the

money to a deposit account of the Payee only if such deposit account is maintained at the Bank.

3. To use the service hereunder, the Applicant must send an Application for the service as well as the instruction of direct credit to the Bank in the form of electronic data through the Online Direct Debit service as agreed with the Bank. The Applicant may obtain the processor for the

Cancel

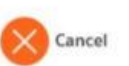

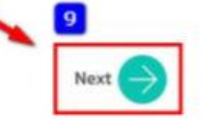

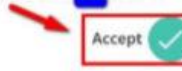